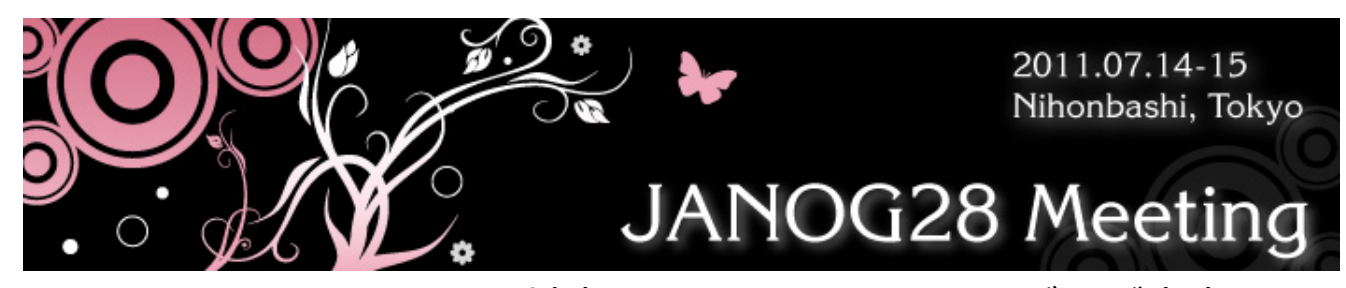

JANOG28 DNSSEC 対応キャッシュ DNS サーバのご案内 SSID:janog28-ngn-tunnel をご利用の場合、DNSSEC 署名検証を行う キャッシュ DNS サーバをご体験いただけます。

設定情報:

| サーバ種別/アドレス | IPv4        | IPv6                   |
|------------|-------------|------------------------|
| bind9      | 172.16.0.11 | 2001:3e0:c000:7500::11 |
| Unbound    | 172.16.0.12 | 2001:3e0:c000:7500::12 |

利用方法には大きく分けて二通りあります。

1. FireFox での名前解決時に DNSSEC 署名検証する

DNSSEC Validator (<u>http://www.dnssec-validator.cz/</u>) を利用。署 名検証結果をビジュアルに見ることができます。

パソコンの OS 設定を変更する必要はありません。

2. パソコンの OS 設定を変更し、すべての名前解決時に署名検証を行う

ネットワーク設定等で OS の参照するキャッシュ DNS サーバを変更し 利用。検証失敗時には、該当サイトへアクセスできなくなります。

こちらのキャッシュ DNSサーバは会場ネットワーク内でのみ利用可能と なっております。体験が終わりましたら、必ず元の設定に戻してください。 戻さなかった場合、会場外でのネットアクセスにおいて支障をきた すおそれがございますので、お気をつけ下さい。 それぞれについての設定方法は、一番下に簡単に記します。

設定確認に有用なサイト。

ネットワークの設定を変更する前と後でどう変わるか試してみてくださ い。

a. http://dnssec-failed.org/

DNSSEC 署名の検証をしている環境では見られないサイト

b. http://dnssec-or-not.org/

お使いの端末環境で、DNSSEC 署名しているかどうかわかるサイト

設定方法:

1. DNSSEC Validator のインストール方法

FireFox にて「ツール」-「アドオン」、右上の検索窓に「dnssec validator」 と入力してアドオンを検索し、「インストール」ボタンをクリック

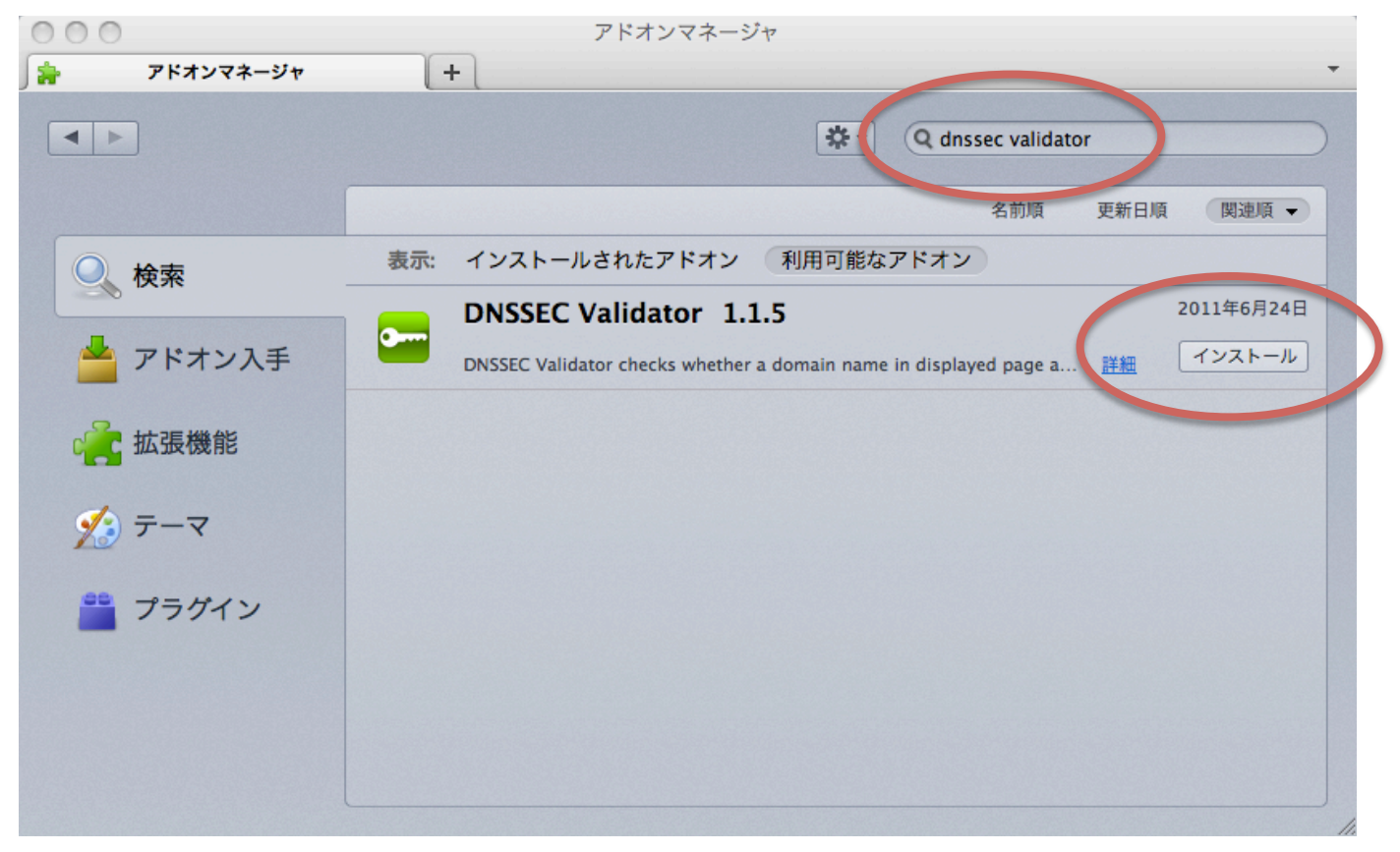

ダウンロードが終了したら FireFox を再起動してください。

再起動したら「ツール」-「アドオン」-「拡張機能」から「DNSSEC Validator」 を選択し「設定」ボタンをクリックすると下記画面が表示されます。こ こで「Custom」ラジオボタンを押し、上記の IP アドレスを入力後、設 定画面を閉じればインストールと設定は完了です。

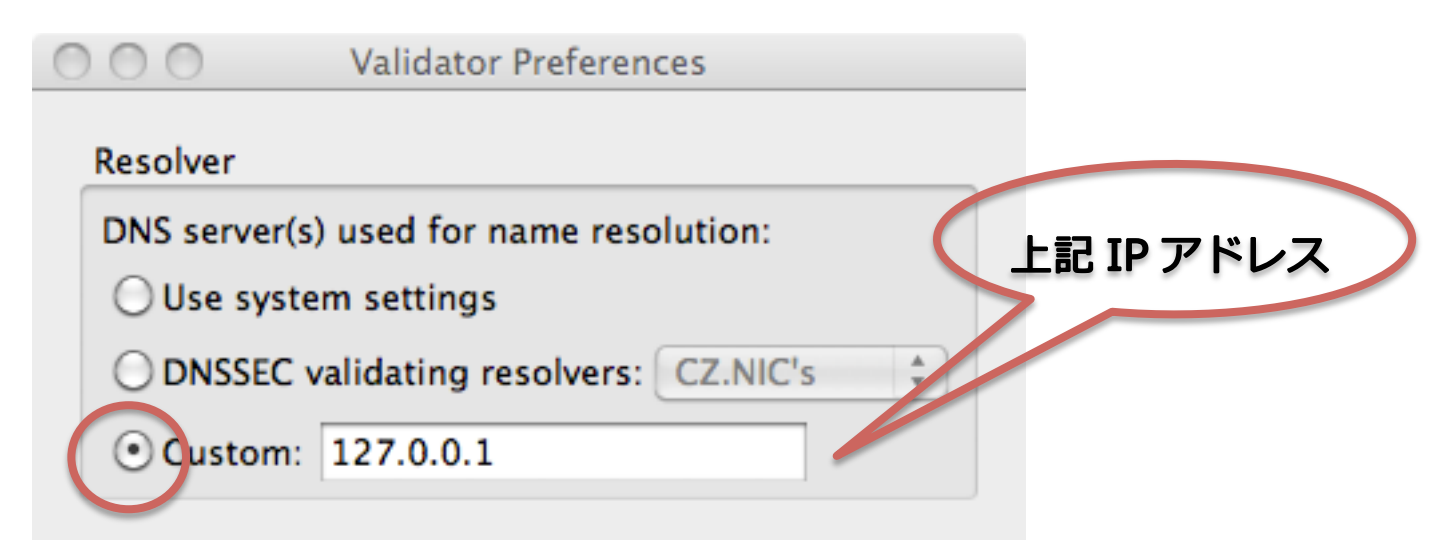

ブラウズ時、URL 欄の左側に鍵マークが表示されるようになります。

URL 欄のドメインが DNSSEC 署名されていた場合は緑色です。

また、鍵マークをクリックすると検証ステータスを教えてくれます。

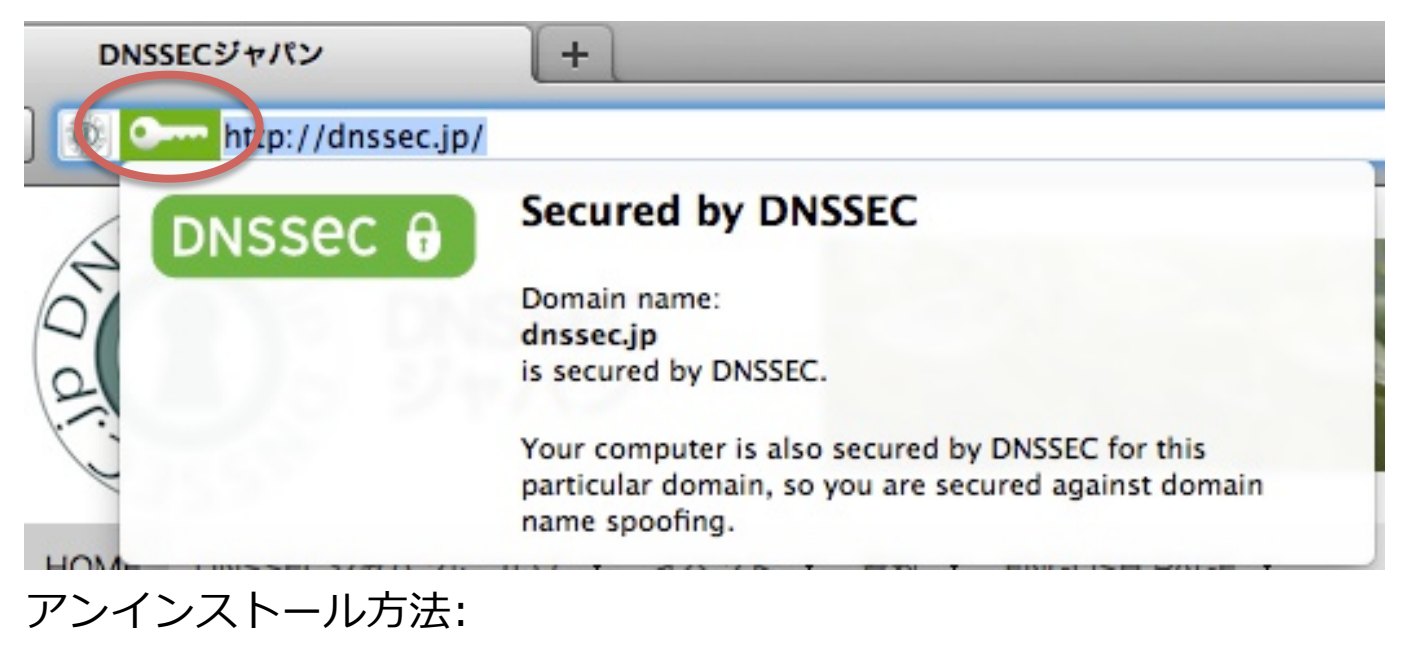

「ツール」-「アドオン」-「拡張機能」から DNSSEC Validator を選択、

削除ボタンを押した後、FireFox を再起動します。

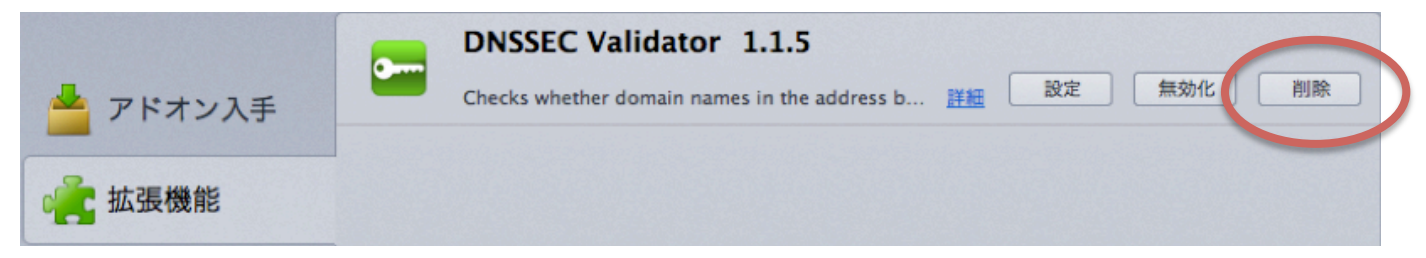

2. パソコンの OS 設定でキャッシュ DNS サーバを指定する方法

2.1 Windows (Windows7の場合)

「コントロールパネル」-「ネットワークの状態とタスクの表示」を開き、 「アクティブなネットワークの表示」の「ローカルエリア接続」をクリ ックします。「ローカルエリア接続の状態」が開くので「プロパティ」を クリック。「インターネット プロトコル バージョン 6(TCP/IPv6)」また は「インターネット プロトコル バージョン 4(TCP/IPv4)」を選んで「プ ロパティ」ボタンをクリック。「次の DNS サーバーのアドレスを使う」 ラジオボタンを押し、参照するキャッシュ DNS サーバの IP アドレスを 入力し「OK」ボタンを押せば完了です。

| インターネット プロトコル バージョン 4 (TCP/IPv4)のプロパティ 🛛 🕄 🔤 🏹                                                       |  |  |  |  |  |  |  |  |
|----------------------------------------------------------------------------------------------------|--|--|--|--|--|--|--|--|
| 全般(代替の構成                                                                                             |  |  |  |  |  |  |  |  |
| ネットワークでこの機能がサポートされている場合は、IP 設定を自動的に取得することがで<br>きます。サポートされていない場合は、ネットワーク管理者に適切な IP 設定を問い合わせ<br>てください。 |  |  |  |  |  |  |  |  |
| ◎ IP アドレスを自動的に取得する(0)                                                                                |  |  |  |  |  |  |  |  |
| ─◎ 次の IP アドレスを使う(S):                                                                                 |  |  |  |  |  |  |  |  |
| IP アドレス(I):                                                                                          |  |  |  |  |  |  |  |  |
| サブネット マスク(U):                                                                                        |  |  |  |  |  |  |  |  |
| デフォルト ゲートウェイ(D):                                                                                     |  |  |  |  |  |  |  |  |
| 上記 IP アドレスを自動的に取得する(B)                                                                               |  |  |  |  |  |  |  |  |
| ◎ 次の DNS サーバーのアドレスを使う(E):                                                                            |  |  |  |  |  |  |  |  |
| 優先 DNS サーバー(P):                                                                                      |  |  |  |  |  |  |  |  |
| 代替 DNS サーバー(A):                                                                                      |  |  |  |  |  |  |  |  |
| □ 終了時に設定を検証する(L) 詳細設定(V)                                                                             |  |  |  |  |  |  |  |  |
| OK キャンセル                                                                                             |  |  |  |  |  |  |  |  |

設定解除方法:

上記画面にて「DNS サーバーのアドレスを自動的に取得する」ラジオボ タンをクリックし、「OK」ボタンを押せば完了です。 「システム環境設定」-「ネットワーク」から「AirMac」を選択、「詳細」ボタン をクリックします。「DNS」タブを選択、左下の「+」記号をクリックします。参 照するキャッシュ DNS サーバの IP アドレスを入力し「OK」ボタンを押します。

| 🤶 AirMa | c        |          |     |      |        |      |          |    |
|---------|----------|----------|-----|------|--------|------|----------|----|
|         | AirMac   | TCP/IP   | DNS | WINS | 802.1X | プロキシ | Ethernet |    |
| DNS サー  | -12:     |          |     |      | 検索ドメイ  | יע:  |          |    |
|         | $\sim$   |          |     |      |        |      |          |    |
|         | 上記IP:    | アドレフ     |     |      |        |      |          |    |
|         |          |          |     |      |        |      |          |    |
|         |          |          |     |      |        |      |          |    |
|         |          |          |     |      |        |      |          |    |
| +       | IPv4 または | IPv6 アドレ | ノス  |      | + -    |      |          |    |
| ?       |          |          |     |      |        | (**  | ンセル      | ок |

「ネットワーク」画面に戻りますので「適用」 ボタンを押せば完了です。

設定解除方法:

「DNS」タブにて追加したキャッシュ DNS サーバの IP アドレスをクリック、左下の「–」ボタンを押し、「OK」ボタンを押します。「ネットワーク」画面に戻りますので「適用」ボタンを押せば完了です。